## 如何添加 "Netvue live video" skill

- 1. 下载 Amazon Alexa app.
  - f 0 53% Amazon Alexa
- 2. 登录您的亚马逊账户

| Sign in                              | Forgot passwor               |  |  |
|--------------------------------------|------------------------------|--|--|
| netvue@gmail.com                     | ×                            |  |  |
| •••••                                | >                            |  |  |
| SIGN                                 | IN                           |  |  |
| SIGN<br>New to Ar                    | IN<br>nazon?                 |  |  |
| SIGN<br>New to Ar<br>CREATE A NEW AM | IN<br>nazon?<br>AZON ACCOUNT |  |  |

3. 要继续以下步骤,请确保已将 Echo Show 或 FireTV 添加到您的 Amazon 帐户中并且可以正常工作。如果您的亚马逊帐户下没有可用的 Echo Show 或 FireTV 设备,您将无法使用此技能来播放 Netvue 或 Vuebell 设备。

关于如何添加 Echo Show 或 FireTV 设备,请参阅相关文档或向供应商寻求帮助。

4. 侧边菜单栏选择 skills

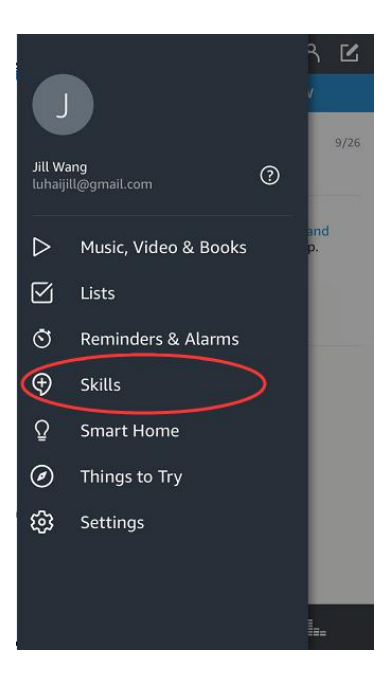

5. 搜索 "Netvue" 或 "Vuebell", 选择 Netvue Live Video,然后点击 enable.

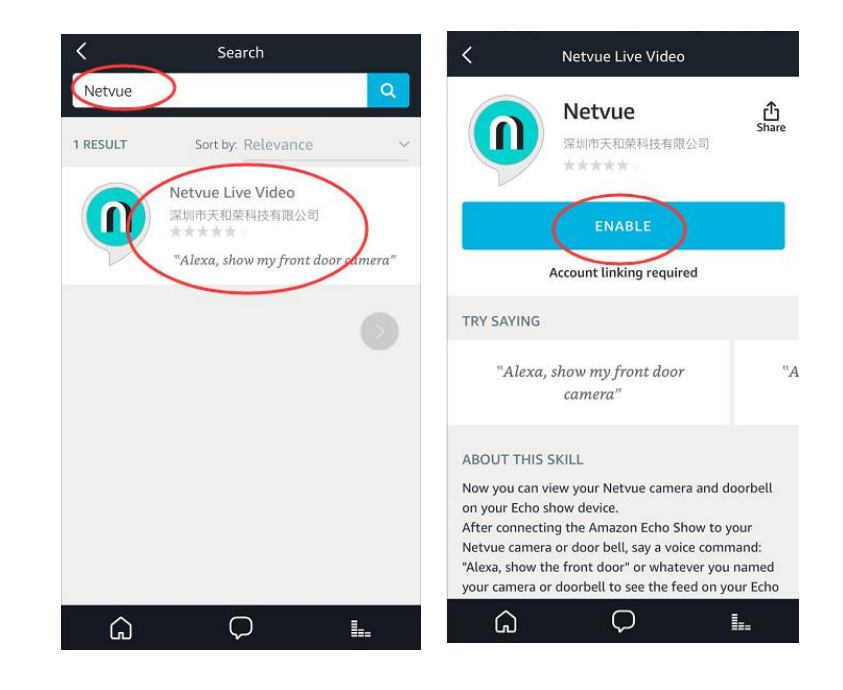

6. 登录您的 Netvue 或 Vuebell 账户

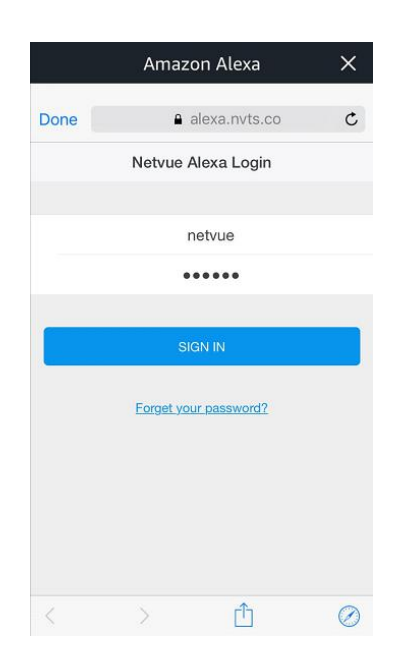

7. 发现设备(请确保已将设备添加到 Netvue / Vuebell 帐户)。您可以通过单击"discover devices" 或与 Echo Show / FireTV 通话, "Alexa, discover devices"来发现设备。

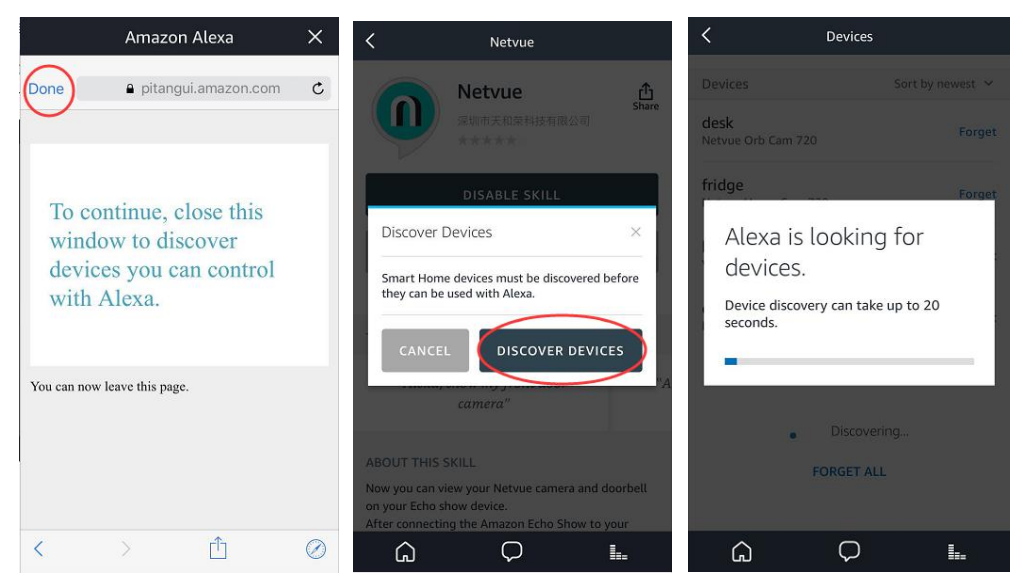

8. 您可以在 Amazon Alexa 应用程序的"Smart Home"选项卡下找到设备列表。如果未显示任何设备,请尝试再次发现。

|                                   |             | Smart Home           |    | K Dev                          | vices             |  |
|-----------------------------------|-------------|----------------------|----|--------------------------------|-------------------|--|
|                                   |             | Groups               | >  | Devices                        | Sort by newest $$ |  |
| lill Wang                         | <b>&gt;</b> |                      |    | desk<br>Netvue Orb Cam 720     | Forget            |  |
| luhaijill@gmail.com               | )           | Devices              | >  | fridge                         | Forget            |  |
| D Music, Video & Books            | >           | Scenes               | >  | Netvue Home Cam 720            | Torget            |  |
| 🗹 Lists                           |             | Configure Smart Home |    | bell Forg                      |                   |  |
| 🛇 Reminders & Alarms              | >           | Smart Home Skills    | >  | office<br>Netvue Home Cam 1080 | Forget            |  |
| Skills                            |             |                      |    | Showing 4                      |                   |  |
| Smart Home                        |             |                      |    | -                              | ang 4             |  |
| <ul> <li>Things to Try</li> </ul> |             |                      |    | DISCOVER                       |                   |  |
| န္ဌေး Settings                    |             |                      |    | FORGET ALL                     |                   |  |
|                                   |             |                      |    |                                |                   |  |
|                                   | la.         | A P                  | I. | G (                            |                   |  |

9. 发现设备后,请向 Echo Show/FireTV 发送观看实时视频指令。比如说: "Alexa, show me living room", "Alexa, I wanna see office camera", "Alexa, show desk" 等等。

10. 开始享受您的智能生活吧!

注:如需切换到另一个 Netvue 帐户,您要先禁用此技能,然后再次启用它。